# Instructions to Pay Citations

# Step 1:

Visit <u>https://fuller.thepermitstore.com/</u>

# Step 2:

Click on the link that reads "GUEST PARKING PERMITS".

| FULLER PARKI                                                                                                    |                                                                                                    |
|----------------------------------------------------------------------------------------------------|----------------------------------------------------------------------------------------------------|
| Sign in FIRST to pu                                                                                                    | rchase permits!                                                                                                    |
| If you are in that cash, check, or student and<br>barking Services Kiosk located<br>If you are in that uller student, faculty, or stat<br>to purchase permits for<br><b>GUEST PARKIN</b> | count payments must be made at the<br>I in the Payton Hall Lobby<br>ff member, please follow the link below<br>or guest parking:<br>IG PERMITS |
| BUY PERMITS                                                                                                    | PAY NOTICES                                                                                                    |

# Step 3:

Log in or create a new account using the options at the top of the page. If you have created an account previously but do not remember your login information, click "Click Here" next to the text "Forgot your password?".

| <b>FULLER</b>                                                                                                    | Home   Permits     |                 | Intelligent Parking     |
|----------------------------------------------------------------------------------------------------|--------------------|-----------------|-------------------------|
|                                                                                                    | User Name          | Password        | Sign in                 |
| IF NO AUTHORIZATION CODE, JUST C<br>Pre-Approval Search<br>Fuller Guest offers Pre-Approved Permits.<br>To see if you've been pre-approved, please enter all ap<br>Authorization Code:<br>Search | Dicable uta below. | Front your pass | word? <u>Click Here</u> |

#### Step 4:

Once you have successfully logged in, you may select the permits you wish to purchase from the list. If you have been provided an authorization code, please enter it into the "Authorization Code" box. Otherwise, just click "Search" to see which permits can be purchased without authorization. These will include daily passes and weekly passes that allow you to park on the Fuller campus.

Some permits require that you select the date(s) you will be visiting the campus. In those cases, click on "Select Dates". Otherwise, click "Add Item" next to the permit you wish to purchase.

| NO AUTHORIZATION CODE, JUST CLICK "SEARCH"<br>Fuler Guest offers Pre-Approved Permits.<br>To see if you've been pre-approved, please enter all applicable data below.<br>Authorization Code: 12345678<br>Search<br>Pre-Approved<br>Event Parking Example Event<br>This is a permit sponsored by a department or third party. As a guestion will not be charged for this permit to<br>attend the event.<br>Price: \$ 0.00<br>Add Item<br>Please log in or create an account to select the day(s) you will be on campus.<br>Price: \$ 2.50<br>Select Dates<br>The pass will be good for 7 days from the date of purchase.<br>Price: \$ 15.00<br>Add Item                                                                                                    |                                                                     | Welcome Example User Sign o                    |
|----------------------------------------------------------------------------------------------------|---------------------------------------------------------------------|------------------------------------------------|
| NO AUTHORIZATION CODE, JUST CLICK "SEARCH"<br>Pre-Approval Search<br>Fuller Guest offers Pre-Approved Permits.<br>To see if you've been pre-approved, please enter all applicable data below.<br>Authorization Code: 12345678<br>© Search<br>Pre-Approved<br>Event Parking Example Event<br>This is a permit sponsored by a department or third party. As a guest, to will not be charged for this permit to<br>attend the event.<br>Price: \$ 0.00<br>Add Item<br>Please log in or create an account to select the day(s) you will be on campus.<br>Price: \$ 2.50<br>© Select Dates<br>This pass will be good for 7 days from the date of purchase.<br>Price: \$ 15.00<br>Add Item                                                                                                    |                                                                     |                                                |
| NO AUTHORIZATION CODE, JUST CLICK "SEARCH"<br>Pre-Approval Search<br>Fuller Guest offers Pre-Approved Permits.<br>To see if you've been pre-approved, please enter all applicable data below.<br>Authorization Code: 12345678<br>Search<br>Pre-Approved<br>Event Parking Example Event<br>This is a permit sponsored by a department or third party. As a guest, bu will not be charged for this permit to<br>attend the event.<br>Price: \$ 0.00<br>Add Item<br>General Visitor Day Pass<br>Please log in or create an account to select the day(s) you will be on campus.<br>Price: \$ 2.50<br>Select Dates<br>This pass will be good for 7 days from the date of purchase.<br>Price: \$ 15.00<br>Add Item                                                                                                    |                                                                     |                                                |
| Pre-Approval Search         Fuller Guest offers Pre-Approved Permits.         To see if you've been pre-approved, please enter all applicable data below.         Authorization Code:       12345678         Image: Search       Image: Search         Pre-Approved       Image: Search         Pre-Approved       Image: Search         Pre-Approved       Image: Search         Pre-Approved       Image: Search         Pre-Approved       Image: Search         Pre-Approved       Image: Search         Pre-Approved       Image: Search         Pre-Approved       Image: Search         Pre-Approved       Image: Search         Pre-Approved       Image: Search         Pre-Approved       Image: Search         Pre-Approved       Image: Search         Pre-Approved       Image: Search         Pre-Approved       Image: Search         Pre-Search       Image: Search         Search       Image: Search         Price:       \$ 0.00         Add Item       Image: Search         Search       Image: Search         Search       Image: Search         Search       Image: Search         Price:       \$ 2.50         Seal | NO AUTHORIZATION CODE, JUST CLI                                     | CK "SEARCH"                                    |
| Pre-Approval Search<br>Fuller Guest offers Pre-Approved Permits.<br>To see if you've been pre-approved, please enter all applicable data below.<br>Authorization Code: 12345678<br>© Search<br>Pre-Approved<br>Event Parking Example Event<br>This is a permit sponsored by a department or third party. As a guester u will not be charged for this permit to<br>attend the event.<br>Price: \$ 0.00<br>Add Item<br>General Visitor Day Pass<br>Please log in or create an account to select the day(s) you will be on campus.<br>Price: \$ 2.50<br>© Select Dates<br>This pass will be good for 7 days from the date of purchase.<br>Price: \$ 15.00<br>Add Item                                                                                                    |                                                                     |                                                |
| Fuller Guest offers Pre-Approved Permits.<br>To see if you've been pre-approved, please enter all applicable data below.<br>Authorization Code: 12345678<br>© Search<br>Pre-Approved<br>Event Parking Example Event<br>This is a permit sponsored by a department or third party. As a guester u will not be charged for this permit to<br>attend the event.<br>Price: \$ 0.00<br>Add Item<br>Please log in or create an account to select the day(s) you will be on campus.<br>Price: \$ 2.50<br>Select Dates<br>This pass will be good for 7 days from the date of purchase.<br>Price: \$ 15.00<br>Add Item                                                                                                    | Pre-Approval Search                                                 |                                                |
| To see if you've been pre-approved, please enter all applicable data below.<br>Authorization Code: 12345678   Pre-Approved Event Parking Example Event This is a permit sponsored by a department or third party. As a guester u will not be charged for this permit to attend the event.  Price: \$ 0.00  Add Item  General Visitor Day Pass Please log in or create an account to select the day(s) you will be on campus.  Price: \$ 2.50  Select Dates  This pass will be good for 7 days from the date of purchase.  Price: \$ 15.00  Add Item                                                                                                    | Fuller Guest offers Pre-Approved Permits.                           |                                                |
| Authorization Code: 12345678<br>Search<br>Pre-Approved<br>Event Parking Example Event<br>This is a permit sponsored by a department or third party. As a guest, or will not be charged for this permit to<br>attend the event.<br>Price: \$ 0.00<br>Add Item<br>General Visitor Day Pass<br>Please log in or create an account to select the day(s) you will be on campus.<br>Price: \$ 2.50<br>Select Dates<br>This pass will be good for 7 days from the date of purchase.<br>Price: \$ 15.00<br>Add Item                                                                                                    | To see if you've been pre-approved, please enter all applica        | ble data below.                                |
| Search  Pre-Approved Event Parking Example Event This is a permit sponsored by a department or third party. As a guest, bu will not be charged for this permit to attend the event.  Price: \$ 0.00 Add Item  General Visitor Day Pass Please log in or create an account to select the day(s) you will be on campus.  Price: \$ 2.50 Select Dates  Add Item  Add Item  Add Item  Add Item  Add Item  Add Item  Add Item  Add Item                                                                                                    | Authorization Code: 12345678                                        |                                                |
| Pre-Approved         Event Parking Example Event         This is a permit sponsored by a department or third party. As a guest, the will not be charged for this permit to attend the event.         Price: \$ 0.00         Add Item         Observed Visitor Day Pass         Please log in or create an account to select the day(s) you will be on campus.         Price: \$ 2.50         Image: Select Dates         Descent Visitor Week Pass         This pass will be good for 7 days from the date of purchase.         Price: \$ 15.00         Add Item                                                                                                    | <b>Q</b> Search                                                     |                                                |
| Pre-Approved         Event Parking Example Event         This is a permit sponsored by a department or third party. As a guest, but will not be charged for this permit to attend the event.         Price: \$ 0.00         Add Item         Bease log in or create an account to select the day(s) you will be on campus.         Price: \$ 2.50         Image: Select Dates         Canceral Visitor Week Pass         This pass will be good for 7 days from the date of purchase.         Price: \$ 15.00         Add Item                                                                                                    |                                                                     |                                                |
| Event Parking Example Event         This is a permit sponsored by a department or third party. As a guest, but will not be charged for this permit to attend the event.         Price: \$ 0.00         Add Item         Dease log in or create an account to select the day(s) you will be on campus.         Price: \$ 2.50         Select Dates         This pass will be good for 7 days from the date of purchase.         Price: \$ 15.00         Add Item                                                                                                    | Pre-Approved                                                        |                                                |
| This is a permit sponsored by a department or third party. As a guest, but will not be charged for this permit to attend the event. Price: \$ 0.00 Add Item                                                                                                    | Event Parking Example Event                                         |                                                |
| Add Item  General Visitor Day Pass Please log in or create an account to select the day(s) you will be on campus.  Price: \$ 2.50  Select Dates  This pass will be good for 7 days from the date of purchase.  Price: \$ 15.00  Add Item                                                                                                    | This is a permit sponsored by a department or third party As a qu   | less hu will not be charged for this permit to |
| Price: \$ 0.00<br>Add Item                                                                                                    | attend the event.                                                   | est, a cominate de charged for this permit to  |
| Add Item  General Visitor Day Pass Please log in or create an account to select the day(s) you will be on campus.  Price: \$ 2.50  Select Dates  General Visitor Week Pass This pass will be good for 7 days from the date of purchase.  Price: \$ 15.00  Add Item                                                                                                    | Price: \$ 0.00                                                      |                                                |
| Add Item         General Visitor Day Pass         Please log in or create an account to select the day(s) you will be on campus.         Price: \$ 2.50         Select Dates         General Visitor Week Pass         This pass will be good for 7 days from the date of purchase.         Price: \$ 15.00         Add Item                                                                                                    | Add Itam                                                            |                                                |
| General Visitor Day Pass         Please log in or create an account to select the day(s) you will be on campus.         Price: \$ 2.50         Select Dates         General Visitor Week Pass         This pass will be good for 7 days from the date of purchase.         Price: \$ 15.00         Add Item                                                                                                    | Additein                                                            |                                                |
| General Visitor Day Pass         Please log in or create an account to select the day(s) you will be on campus.         Price: \$ 2.50         Select Dates         General Visitor Week Pass         This pass will be good for 7 days from the date of purchase.         Price: \$ 15.00         Add Item                                                                                                    |                                                                     |                                                |
| Please log in or create an account to select the day(s) you will be on campus. Price: \$ 2.50 Select Dates  General Visitor Week Pass This pass will be good for 7 days from the date of purchase. Price: \$ 15.00 Add Item                                                                                                    | General Visitor Dav Pass                                            |                                                |
| Price: \$ 2.50<br>Select Dates<br>General Visitor Week Pass<br>This pass will be good for 7 days from the date of purchase.<br>Price: \$ 15.00<br>Add Item                                                                                                    | Please log in or create an account to select the day(s) you will be | on campus.                                     |
| Select Dates<br>General Visitor Week Pass This pass will be good for 7 days from the date of purchase. Price: \$ 15.00<br>Add Item                                                                                                    | Price: \$ 2.50                                                      |                                                |
| General Visitor Week Pass<br>This pass will be good for 7 days from the date of purchase.<br>Price: \$ 15.00<br>Add Item                                                                                                    | Select Dates                                                        |                                                |
| General Visitor Week Pass<br>This pass will be good for 7 days from the date of purchase.<br>Price: \$ 15.00<br>Add Item                                                                                                    |                                                                     |                                                |
| General Visitor Week Pass<br>This pass will be good for 7 days from the date of purchase.<br>Price: \$ 15.00<br>Add Item                                                                                                    |                                                                     |                                                |
| This pass will be good for 7 days from the date of purchase. Price: \$ 15.00 Add Item                                                                                                    | General Visitor Week Pass                                           |                                                |
| Add Item                                                                                                    | This pass will be good for 7 days from the date of purchase.        |                                                |
| Add Item                                                                                                    | Price: \$ 15.00                                                     |                                                |
|                                                                                                    | Add Item                                                            |                                                |
|                                                                                                    |                                                                     |                                                |
|                                                                                                    |                                                                     |                                                |

#### Step 5:

The purchasing process uses a standard shopping cart design that you may be familiar with from other online shopping experiences. You may add more items to your shopping cart by choosing "Add More Items". Once you are satisfied with the items in your shopping cart, click on "Continue" to enter payment information.

| Permits                                          |     |              |                       |
|--------------------------------------------------|-----|--------------|-----------------------|
| Permits                                          | QTY | Total Amount | Remove                |
| Event Parking - Example Event                    | 1   | 0.00         |                       |
| <ul> <li>(No vehicle associated yet.)</li> </ul> |     |              |                       |
| Permit Total:                                    | 1   | \$ 0.00      | - 1                   |
| Grand Total:                                     | 1   | \$ 0.00      |                       |
| Add More Items                                   |     |              | Update Order Continue |

### Step 6:

The second part of the checkout process will ask you to enter vehicle information. This is very important, because Fuller parking enforcement staff will use this information to verify that you have permission to park on campus. Be sure to enter the vehicle that will be on campus the date of your visit.

| Shopping Cart                                                   | 2. Additional Info                                  | 3. Shipping / Billing      | 4. Review           | 5. Complete |
|-----------------------------------------------------------------|-----------------------------------------------------|----------------------------|---------------------|-------------|
| Permit int                                                      | formation.                                          |                            |                     |             |
| Please select a ve                                              | hicle for each permit.                              |                            |                     |             |
| If you do not have any vehicles on record, you will ne [SELECT] |                                                     |                            |                     |             |
| Event Parking - F                                               | Example Event                                       | [ Add New V                | ehicle]             |             |
|                                                                 |                                                     | Volitoid. V 2014 White I   |                     | , (, )      |
|                                                                 |                                                     |                            |                     |             |
|                                                                 |                                                     |                            |                     |             |
| Additiona                                                       | l informatior                                       | n is required for          | or your pure        | chase.      |
| Additiona<br>Please complete th                                 | Il information<br>he required fields below          | n is required fo           | or your pure        | chase.      |
| Additiona<br>Please complete th                                 | I information<br>he required fields below           | T is required for          | or your pure        | chase.      |
| Additiona<br>Please complete th<br>* Authorization C            | Il information<br>he required fields below<br>Code: | The other data is optional | or your pure        | chase.      |
| Additiona<br>Please complete th<br>* Authorization C            | Il information<br>he required fields below<br>Code: | The other data is optional | or your purc        | chase.      |
| Additiona<br>Please complete th<br>* Authorization C            | Il information<br>he required fields below<br>Code: | The other data is optional | or <b>xour purc</b> | chase.      |

# Step 7:

The final step of checkout will ask that you review your order and agree to the terms of service. Click on "I Agree" to complete your order.

| Shopping Cart                              | 2. Additional Info     | 3. Shipping / Billing | 4. Review               | 5. Complete |
|--------------------------------------------|------------------------|-----------------------|-------------------------|-------------|
| Please re                                  | eview your o           | rder.                 |                         |             |
| Event Parkin                               | ng - Example Event     |                       |                         | \$0.00      |
| <b>e</b> 201                               | 4 White Honda Fit EXMF | P123 CA               |                         |             |
|                                            |                        |                       | :                       | \$0.00      |
|                                            |                        |                       | Total:                  | \$0.00      |
| Information<br>Authorization (<br>12345678 | n S<br>Code:           | hipping               | Payment<br>No payment n | ecessary.   |
| S Go Back to Sh                            | opping Cart            |                       |                         | 🕑 l Agre    |

### Step 8:

After your order is complete, you will be given the option to print your guest permit. If you have a printer, it is recommended that you do this, and place the permit on your dashboard during your visit. However, this step is not required as Fuller parking services will be able to verify your parking eligibility digitally.

| Thank you for y<br>Please print this page for your r | our order!<br>ecords.              |               |               |           |
|------------------------------------------------------|------------------------------------|---------------|---------------|-----------|
| Your order number is                                 | 4334438.                           |               |               |           |
| Event Parking - Example                              | Event #5178815<br>a Fit EXMP123 CA | Print Guest P | <u>ermit</u>  | \$0.00    |
|                                                      |                                    |               |               | \$0.00    |
|                                                      |                                    | T             | Total:        | \$0.00    |
| Information                                          | Shipping                           |               | Payment       |           |
| Authorization Code: 12345678                         |                                    |               | No payment no | ecessary. |

#### Step 9:

If you need to change the vehicle attached to your parking permit, click on "Account" at the top of the screen. In your account settings, click on "View Permits". Finally, click on the "Vehicle" listed in the details for the permit you wish to change. This will allow you to select a new vehicle. Remember, Fuller parking services will use this information to verify that you have permission to park on the date of your visit. So please make sure this is the vehicle that you will be bringing to campus. Thank you!

|                              |                           | <u>-  </u>                                  | Welcome Example User Sign                     |
|------------------------------|---------------------------|---------------------------------------------|-----------------------------------------------|
|                              |                           |                                             |                                               |
| Account                      |                           |                                             |                                               |
| Nelcome Exan                 | nple User                 |                                             |                                               |
| Please review                | your account information. |                                             |                                               |
| Account & Bill               | ing Info                  | Parking Permits                             | Messages                                      |
| <ul> <li>Manage</li> </ul>   | Addresses                 | <ul> <li><u>Register Vehicle</u></li> </ul> | <ul> <li><u>View Inbox (2 new)</u></li> </ul> |
| Phone N                      | umbers                    | <ul> <li><u>View Permits</u></li> </ul>     |                                               |
| Additiona                    | al Account Information    | <ul> <li>Manage Vehices</li> </ul>          |                                               |
| Email Ad                     | dresses                   | <ul> <li>Manage Orders</li> </ul>           |                                               |
| <ul> <li>Change I</li> </ul> | Password                  |                                             |                                               |
| Permits                      |                           | w your license plate to                     | o change or add vehicles on Valid perm        |
| Order                        | Permit                    | Barco. Vehicle                              | Status Print Temp                             |
|                              |                           |                                             |                                               |